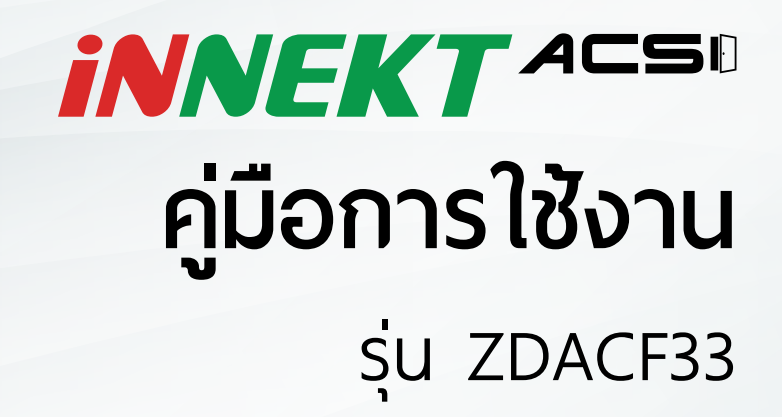

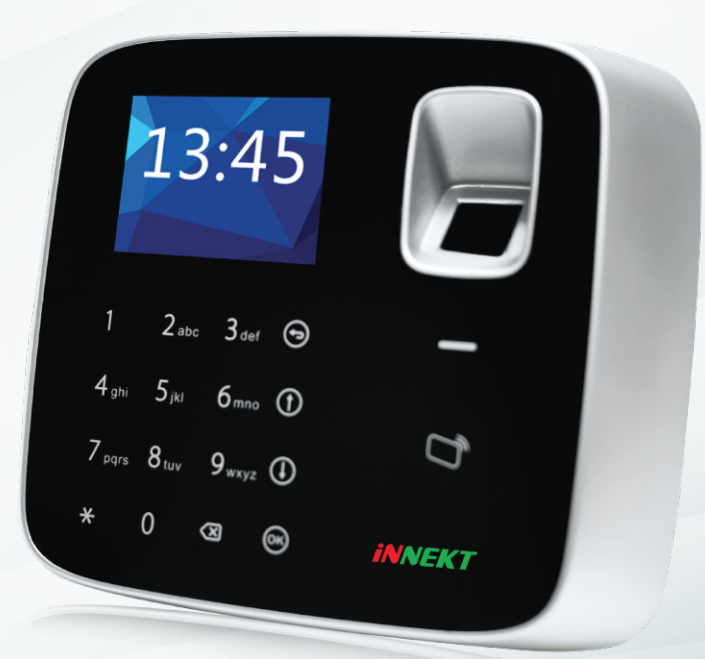

# สารบัญ

- โครงสร้างอุปกรณ์
- การเข้าสู่ระบบ
- การจัดการผู้ใช้
  - การเพิ่มผู้ใช้ทีละหนึ่งคน
  - การจัดการ Super Password
- การลบพู้ใช้
  - การลบผู้ใช้ทีละหนึ่งคน
  - การลบผู้ใช้ทั้งหมด
  - การลบ Super Password
  - การลบ Super Password ทั้งหมด
- การตั้งค่ารูปแบบการเปิดประตู
- การตั้งค่าวันที่และเวลา
- การเปลี่ยน Admin Password
- การคืนค่าโรงงาน
- การรีบูตระบบ
- การใช้งานผ่าน USB
  - อัพเกรดระบบผ่าน USB
  - การดึงรายงานเข้ามาเก็บใน USB

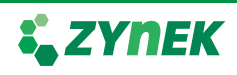

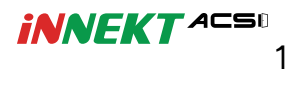

# โครงสร้างอุปกรณ์

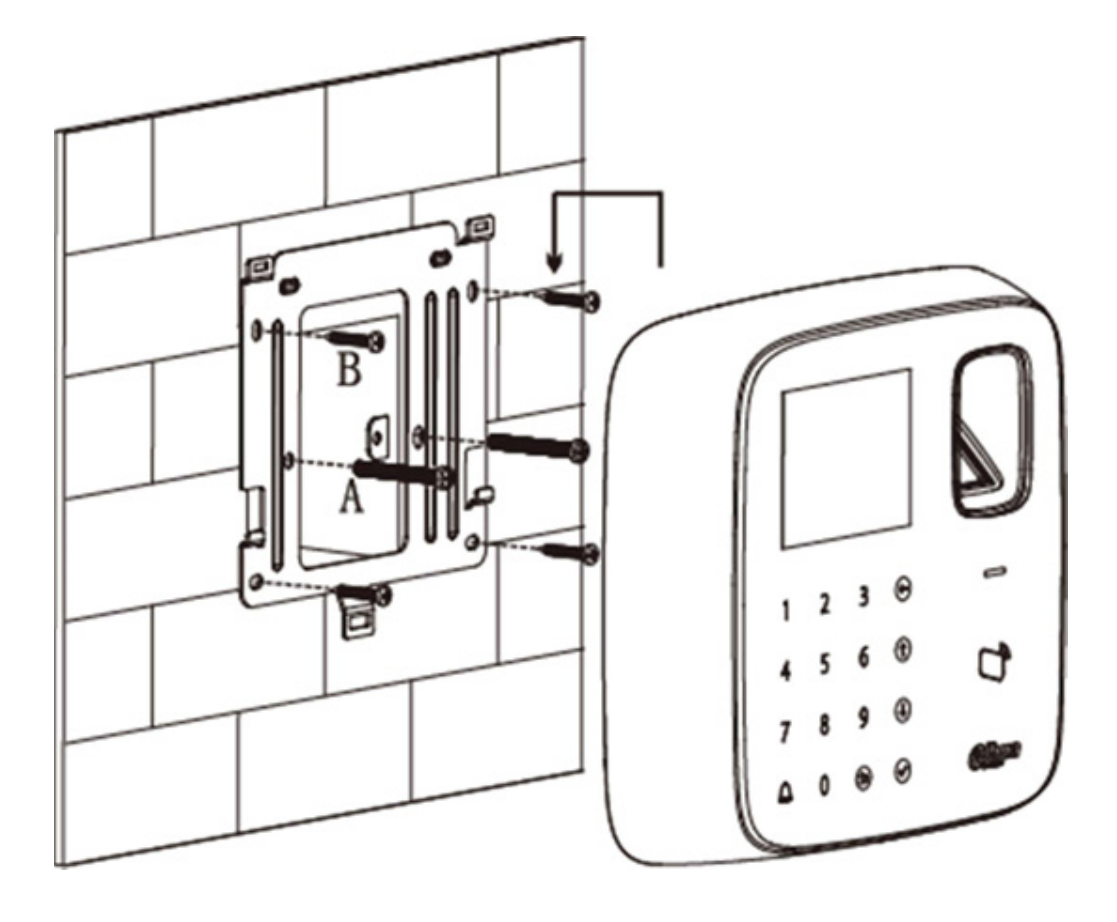

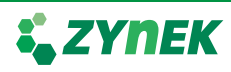

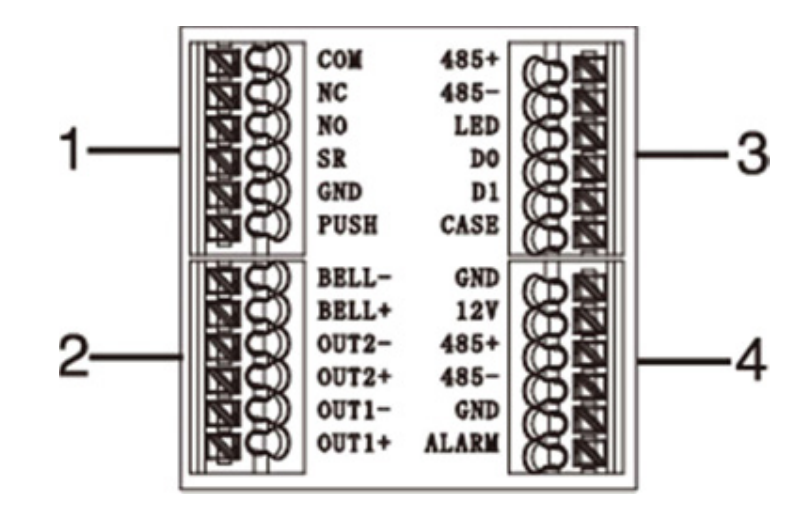

| No. | Port  | Note                                     |
|-----|-------|------------------------------------------|
| 1   | СОМ   | Door lock COM end                        |
|     | NC    | Door lock NC end                         |
|     | NO    | Door lock NO end                         |
|     | SR    | Door sensor detection                    |
|     | GND   | Connect to GND                           |
|     | PUSH  | Press unlock button                      |
| 2   | BELL- | Door bell output                         |
|     | BELL+ |                                          |
|     | OUT2- | Alarm output 2 (5V level switch),        |
|     | OUT2+ | connect to voltage not over 12V          |
|     | OUT1- | Alarm output 1(5V level switch), connect |
|     | OUT1+ | to voltage not over 12V                  |
| 3   | 485+  | RS485+, 485 card reader                  |
|     | 485-  | RS485-, 485 card reader                  |
|     | LED   | LED_OUT, Weigand card reader             |
|     | D0    | D0, Weigand card reader                  |
|     | D1    | D1, Weigand card reader                  |
|     | CASE  | Card reader protection alarm             |
| 4   | GND   | Connect to GND                           |
|     | 12V   | 12V power input                          |
|     | 485+  | RS485+                                   |
|     | 485-  | RS485-                                   |
|     | GND   | Connect to GND                           |
|     | ALARM | Alarm input                              |

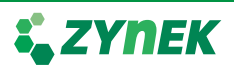

## 1. การเข้าสู่ระบบ

- 11 เปิดเครื่อง
- 1.2. กดบุ่ม 【🗸 】 จะแสดงหน้าจอให้ไส่ admin password
- 1.3. ใส่ admin password จากนั้นกดปุ่ม 【🗸 】

Note: admin password จากโรงงานคือ "88888888"

## 2. การจัดการผู้ใช้

- 2.1 การเพิ่มผู้ใช้ทีละหนึ่งคน
  - 2.1.1 ในหน้าเมนูหลัก เลือก Right จากนั้นกดปุ่ม 【🗸 】
  - 2.1.2 เลือก Add User จากนั้นกดปุ่ม 🚺

|           | New User |         |
|-----------|----------|---------|
| Card No.  |          |         |
| Card Type | Normal   |         |
| Use Time  | 255      | (Guest) |

2.1.3 ในช่อง Card NO. ให้ใส่ card no. หรือ แตะ card เพื่อให้เครื่อง อ่านหมายเลขของ card

- 2.1.4 ในช่อง Card Type จะให้เลือกชนิดของการ์ด ตามนี้
  - General card คือ ผู้ใช้ปกติที่สามารถเปิดประตูและเก็บบันทึกการ เข้าออกได้
  - VIP card คือ card ที่สามารถเปิดประตู เก็บบันทึกการเข้าออก ได้ และสามารถตั้งการเตือนได้เมื่อ card ชนิดทำการเปิดประตู

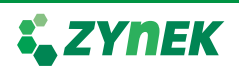

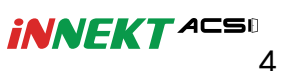

- Guest card คือ card ที่สามารถเปิดประตู เก็บบันทึกการเข้า ออกได้ แต่ต้องตั้งควบคู่กับ Use Time เพื่อตั้งจำนวนครั้งที่ card นี้สามารถแตะเข้าหรือออกที่ reader ได้

- Patrol card คือ card ที่ไม่สามารถเปิดประตู แต่เก็บบันทึกการ เข้าออกได้

- Black list คือ card ที่สามารถเปิดประตู เก็บบันทึกการเข้าออกได้ และสามารถตั้งการเตือนได้เมื่อ card ชนิดทำการเปิดประตู

- Duress card คือ card ที่ต้องตั้งค่าควบคู่กับ duress alarm เมื่อ card ชนิดนี้มาแตะที่ reader จะสามารถเปิดประตูได้และจะส่ง alarm ไปยังศูนย์ควบคุม

2.1.5 ในช่อง Password ต้องกดลบข้อมูลเดิมก่อน จากนั้นให้ตั้ง password ที่ต้องการใหม่

- 2.1.6 เมื่อใส่ข้อมูลที่ต้องการครบแล้วให้กดปุ่ม 【 🗸 】
- 2.1.7 ระบบจะถามว่าต้องการบันทึกลายนิ้วมือหรือไม่
  - YES จะทำการบันทึกลายนิ้วมือ โดยการแสกนลายมือที่ reader 3 ครั้ง
  - NO จะแสดงหน้าบันทึกข้อมูลผู้ใช้เสร็จสิ้น

#### 3. การจัดการ Super Password

- 3.1 ในหน้าเมนูหลัก เลือก Right จากนั้นกดปุ่ม 【 🗸 】
- 3.2 เลือก Super Password จากนั้นกดปุ่ม 【🗸 】 จะแสดงหน้าจอดังรูป

| Add Super Pwd |      |  |
|---------------|------|--|
| Pwd input     | **** |  |
| Confirm       | **** |  |
|               |      |  |

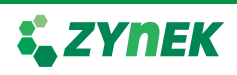

NEKT ACS 5

3.3 ในช่อง Pwd Input ให้ใส่ password ที่ต้องการ

3.4 ช่อง Confirm ให้ใส่ password เพื่อทำการยืนยัน จากนั้นกดบุ่ม 【√】

### 4. การลบผู้ใช้

4.1 การลบผู้ใช้ทีละหนึ่งคน

4.1.1 ในหน้าเมนูหลัก เลือก Right จากนั้นกดปุ่ม 【 🗸 】

4.1.2 เลือก Delete User จากนั้นเลือก Delete Single User จะแสดงหน้าจอดังรูป

| Delete User   |  |
|---------------|--|
| User Card No. |  |

4.1.3 ให้ทำการใส่ Card NO. หรือ แตะ Card ที่ reader จากนั้นกดบุ่ม 【√】
4.2 การลบผู้ใช้ทั้งหมด

4.2.1 ในหน้าเมนูหลัก เลือก Right จากนั้นกดปุ่ม 【 🗸 】

- 4.2.2 เลือก Delete User จากนั้นเลือก Delete All User
- 4.2.3 ระบบจะถามว่าต้องการลบจริงหรือไม่ ให้เลือก YES

## 5. การลบ Super Password

- 5.1 การลบ Single Super Password
  - 5.1.1 ในหน้าเมนูหลัก เลือก Right จากนั้นกดปุ่ม 【🗸 】
  - 5.1.2 เลือก Delete Super Password จากนั้นเลือก
  - Delete Single Super Password จะแสดงหน้าจอดังรูป
  - 5.1.3 ใส่ลำดับของ Super Password ที่ต้องการลบ
  - 5.1.4 ระบบจะถามว่าต้องการลบจริงหรือไม่ ให้เลือก YES

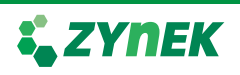

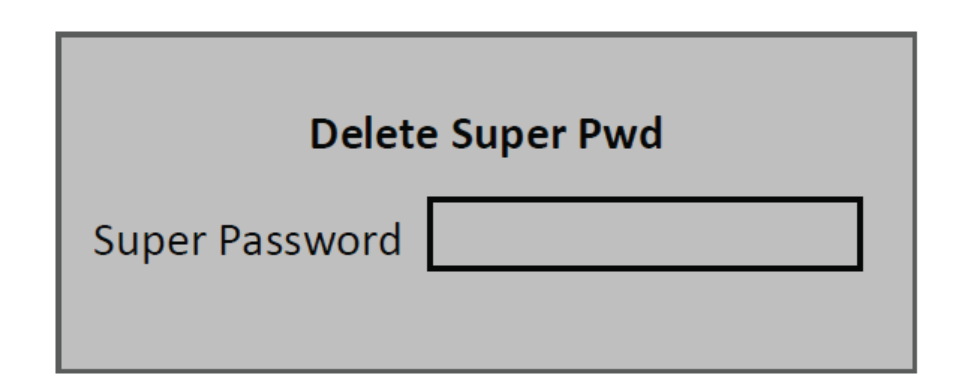

5.2 การลบ Super Password ทั้งหมด

5.2.1 ในหน้าเมนูหลัก เลือก Right จากนั้นกดปุ่ม 【 🗸 】

5.2.2 เลือก Delete Super Password จากนั้นเลือก

Delete All Super Password

5.2.3 ระบบจะถามว่าต้องการลบจริงหรือไม่ ให้เลือก YES

## 6. การตั้งค่ารูปแบบการเปิดประตู

6.1 ในหน้าเมนูหลักให้เลือก Access จากนั้นเลือก Unlock Mode จะแสดงหน้าจอดังรูป

| Unlock Mode Setup |            |  |
|-------------------|------------|--|
| Card              |            |  |
| Password          |            |  |
| Fingerprint       |            |  |
| Card/Fwd/FP       |            |  |
| Card+Pwd          | $\bigcirc$ |  |
| Card+FP           |            |  |
|                   |            |  |

6.2 ให้เลือกรูปแบบที่ต้องการจากนั้น กดบุ่ม 【 🗸 】

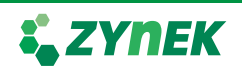

## 7. การตั้งค่าวันที่และเวลา

7.1 ในหน้าเมนูหลักให้เลือก Setting จากนั้นเลือก Local Setup

7.2 เลือก Date Setup จะแสดงหน้าจอดังรูป

|              | Data Setup |  |
|--------------|------------|--|
| Device Date: | 2015-03-25 |  |
| Device Time: | 12:36:05   |  |
|              |            |  |

7.3 ใส่ค่าวันที่และเวลาตามต้องการ จากนั้นกดปุ่ม 【 🗸 】

## 8. การเปลี่ยน Admin Password

8.1 ในหน้าเมนูหลักให้เลือก Setting จากนั้นเลือก Local Setup

8.2 เลือก Admin Password Setup จะแสดงหน้าจอดังรูป

| Admin Password Setup |  |
|----------------------|--|
| Old Pwd: *****       |  |
| New Pwd: *****       |  |
| Confirm: *****       |  |

8.3 ใส่ Password เดิม และ Password ใหม่ที่ต้องการ จากนั้นกดปุ่ม 【🗸 】

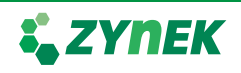

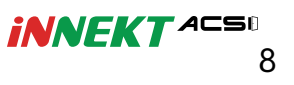

#### 9. การคืนค่าโรงงาน

- 9.1 ในหน้าเมนูหลักให้เลือก Setting จากนั้นเลือก Local Setup
- 9.2 เลือก Default จากนั้นกดปุ่ม 【 🗸 】
- 9.3 ระบบจะถามต้องการคืนค่าโรงงานใช่หรือไม่ เลือก YES

## 10. การรีบูตระบบ

- 10.1 ในหน้าเมนูหลัก เลือก setting จากนั้นเลือก Reboot
- 10.2 เลือก YES เพื่อทำการรีบูตระบบ

## 11. การใช้งานผ่าน USB

- 11.1 อัพเกรดระบบผ่าน USB
  - 11.1.1 เปลี่ยนชื่อไฟล์สำหรับอัพเกรดเป็น "AutoUpDate.bin"
  - 11.1.2 ในหน้าเมนูหลัก เลือก Setting จากนั้นเลือก USB Upgrade จะแสดงหน้าจอดังรูป
  - 11.1.3 เลือก YES เพื่อทำการอัพเกรด หลังจากอัพเกรดเสร็จสิ้น อุปกรณ์จะรีบูตอัตโนมัติ
- 11.2 การดึงรายงานเข้ามาเก็บใน USB
  - 11.2.1 ในหน้าเมนูหลัก เลือก Info จากนั้นเลือก USB Export จะแสดงหน้าจอดังรูป
  - 11.2.2 เลือกรายงานที่ต้องการ

| Parameter                      | Note                                        |
|--------------------------------|---------------------------------------------|
| Export all unlock record       | ดึงบันทึกการเข้า - ออกทั้งหมด               |
| Export unlock record by period | ดึงบันทึกการเข้า - ออกตามวันและเวลาที่เลือก |
| Export all alarm record        | ดึงบันทึกการแจ้งเตือนทั้งหมด                |
| Export alarm record by period  | ดึงบันทึกการแจ้งเตือนตามวันและเวลาที่เลือก  |
| Export configuration           | ดึงข้อมูลการตั้งค่า                         |
| Import configuration           | นำเข้าข้อมูลการตั้งค่า                      |

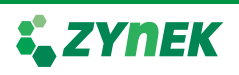

## Wiring Diagram : ZDACF33

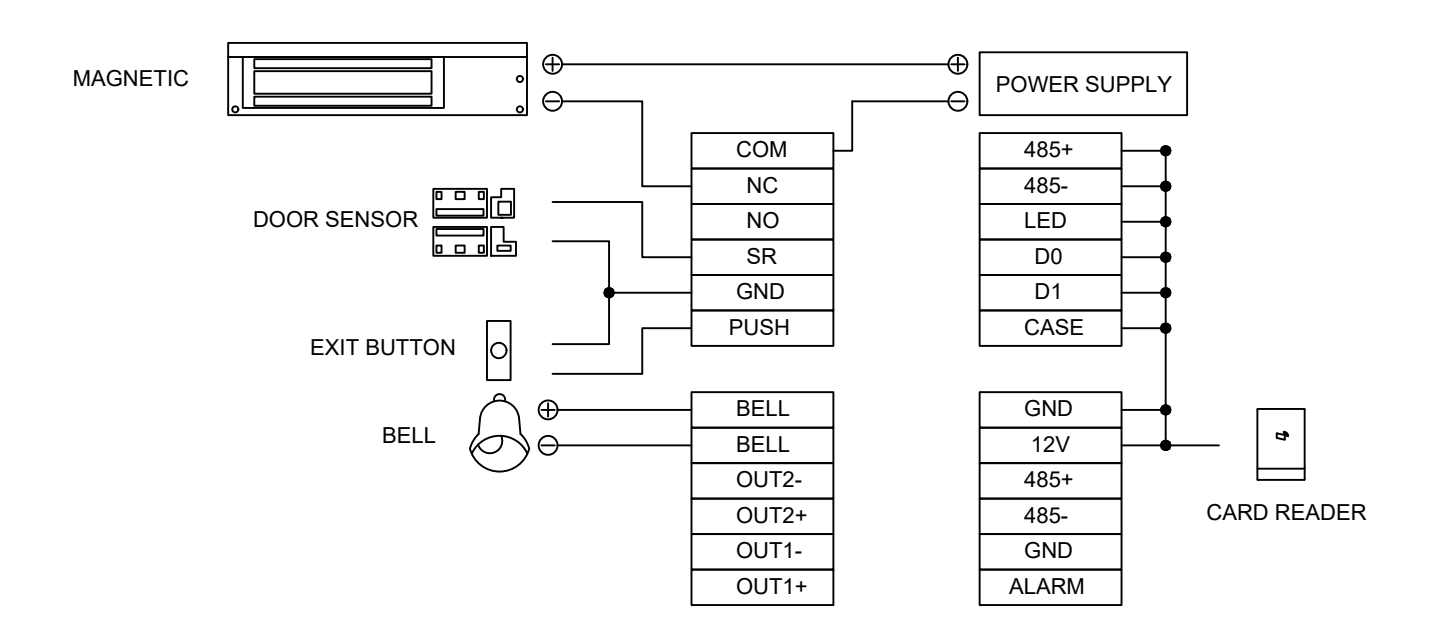

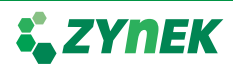